# 4.6.4 การทดสอบแอปพลิเคชั่นในระบบการให้คำปรึกษาผ่านเทคโนโลยีโฮโลแกรมด้วย แว่นแสดงภาพเสมือนจริง

แอปพลิเคชั่นในระบบการให้คำปรึกษาผ่านเทคโนโลยีโฮโลแกรมด้วยแว่นแสดงภาพเสมือนจริง ได้รับการพัฒนาเป็นเครื่องมือในการให้คำปรึกษาทางการแพทย์ที่มีความต้องการให้ผู้ใช้สามารถทำงาน ผสมผสานระหว่างโลกแห่งความเป็นจริงและโลกเสมือนไปพร้อม ๆ กันได้ โดยการพัฒนาแอปพลิเคชั่นใน ระบบการให้คำปรึกษาผ่านเทคโนโลยีโฮโลแกรมด้วยแว่นแสดงภาพเสมือนจริงมีรายละเอียดดังที่ปรากฏ รายละเอียดการพัฒนาในหัวข้อ 4.5.4 โดยการทดสอบการทำงาน มีรายละเอียดดังต่อไปนี้

## 4.6.4.1 การตรวจสอบสิทธิ์การใช้งานของผู้ร้องขอคำปรึกษาและผู้ให้คำปรึกษา

การทำงานของการตรวจสอบสิทธิ์จะทำงานในหน้าลงชื่อเข้าใช้แอปพลิเคชัน โดยผู้ใช้งานจะต้อง ทำการเข้าสู่ระบบโดยทำการกรอกอีเมล์ที่ช่อง Username และ รหัสผ่านที่ช่อง Password เมื่อกรอก ข้อมูลครบเรียบร้อยแล้วให้ทำการ Air-tap ที่ปุ่ม Log in เพื่อเข้าสู่ระบบถ้าข้อมูลถูกต้องก็จะสามารถเข้าสู่ ระบบได้แต่ถ้าข้อมูลไม่ถูกต้องจะแจ้งเตือน แล้วให้ทำการกรอกข้อมูลใหม่ ดังรูปที่ 4.258

#### การค้นหาและแสดงผลข้อมูลของผู้ป่วย

ส่วนของการค้นหาข้อมูลผู้ป่วยนั้น จะมีด้วยกัน 2 วิธี คือ การค้นหาด้วยรหัสประชาชน 13 หลัก และ การค้นหาด้วยการถ่ายรูปด้วยใบหน้า โดยในส่วนของการค้นหาด้วยรหัสประชาชน 13 หลัก ผู้ใช้งาน จะต้องกรอกรหัสประชาชนในช่องกรอกรหัสประชาชน เมื่อทำการกรอกข้อมูลเรียบร้อยแล้วให้ทำการ Air-tap ที่รูปแว่นขยาย ข้างๆ ช่องกรอกข้อมูล ในส่วนของการค้นหาด้วยการถ่ายรูปนั้น ผู้ใช้งานจะต้อง ทำการถ่ายรูปผู้ป่วย เมื่อทำการถ่ายรูปแล้วถ้าผู้ป่วยมี FaceID อยู่ในระบบ ระบบจะทำการค้นหาประวัติ ทางการแพทย์ต่อไป ในกรณีที่ผู้ป่วยไม่มี FaceID ก็จะขึ้นเตือนผู้ใช้งาน เมื่อทำการค้นหาข้อมูลผู้ป่วยเสร็จ แล้ว จะแสดงประวัติผู้ป่วยในหน้าถัดไป ดังแสดงในรูปที่ 4.259 – 4.260

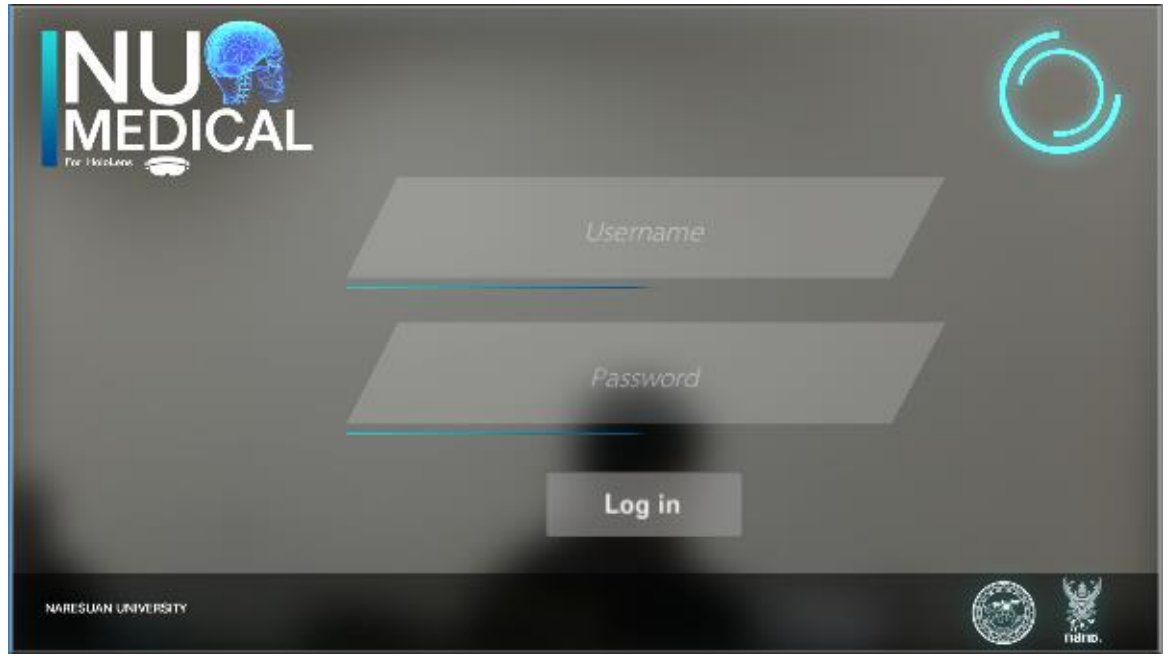

(ก)

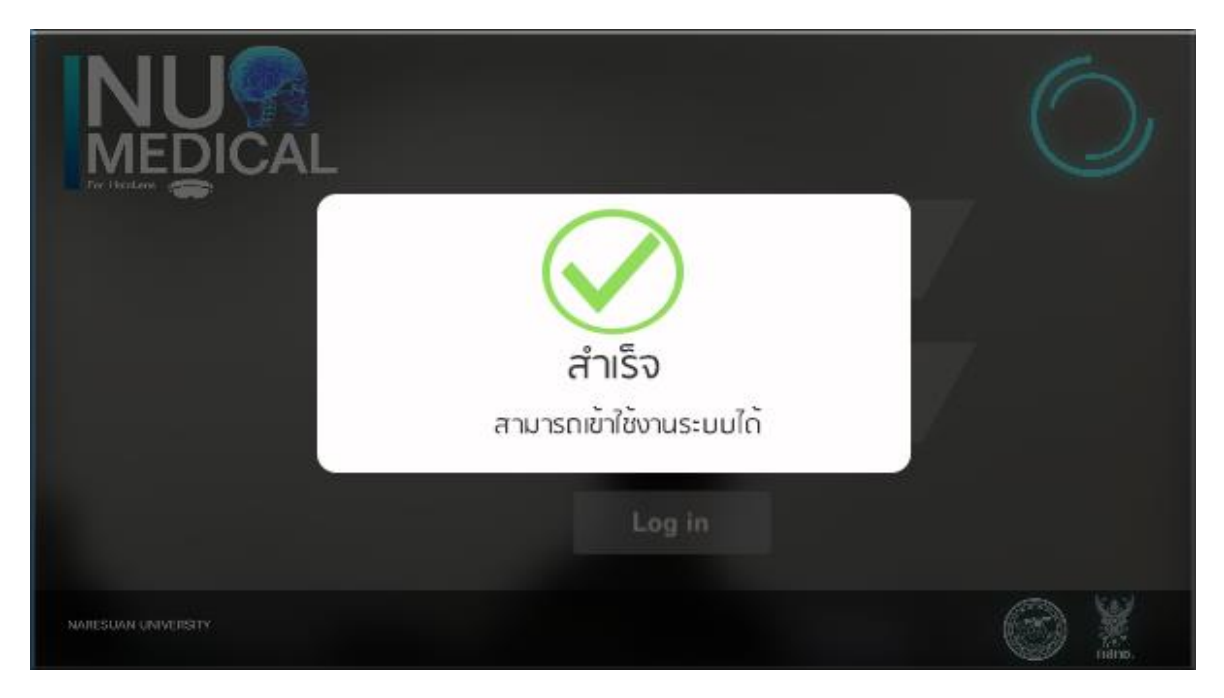

(ข)

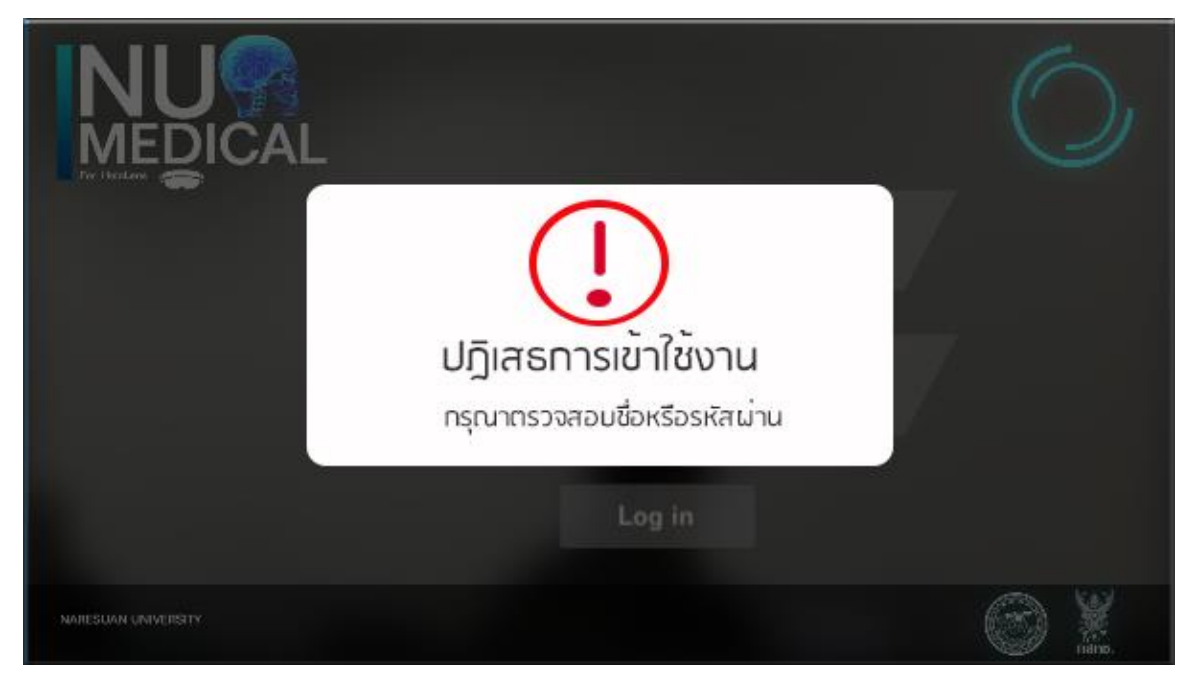

(ค)

ร**ูปที่ 4.258** (ก) หน้าลงชื่อเข้าใช้แอพพลิเคชัน (ข) แสดงหน้าจอผลการเข้ารหัสถูกต้อง

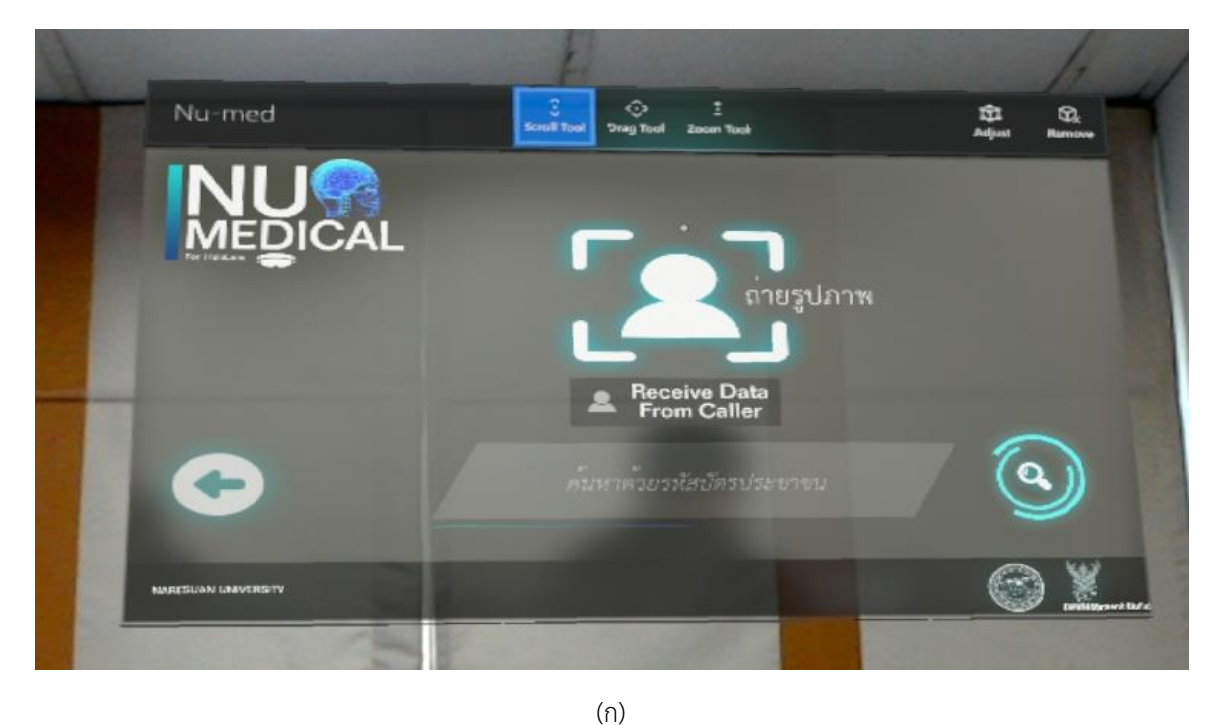

(ค) แสดงหน้าจอผลการเข้ารหัสผิด

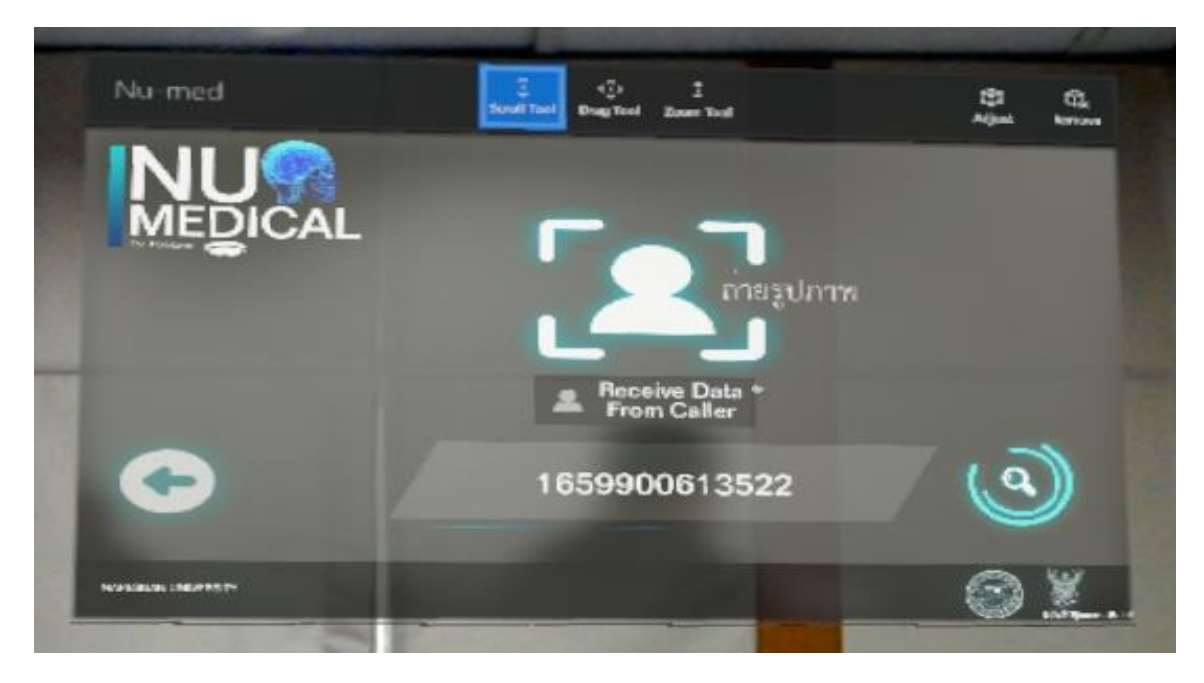

(ข)

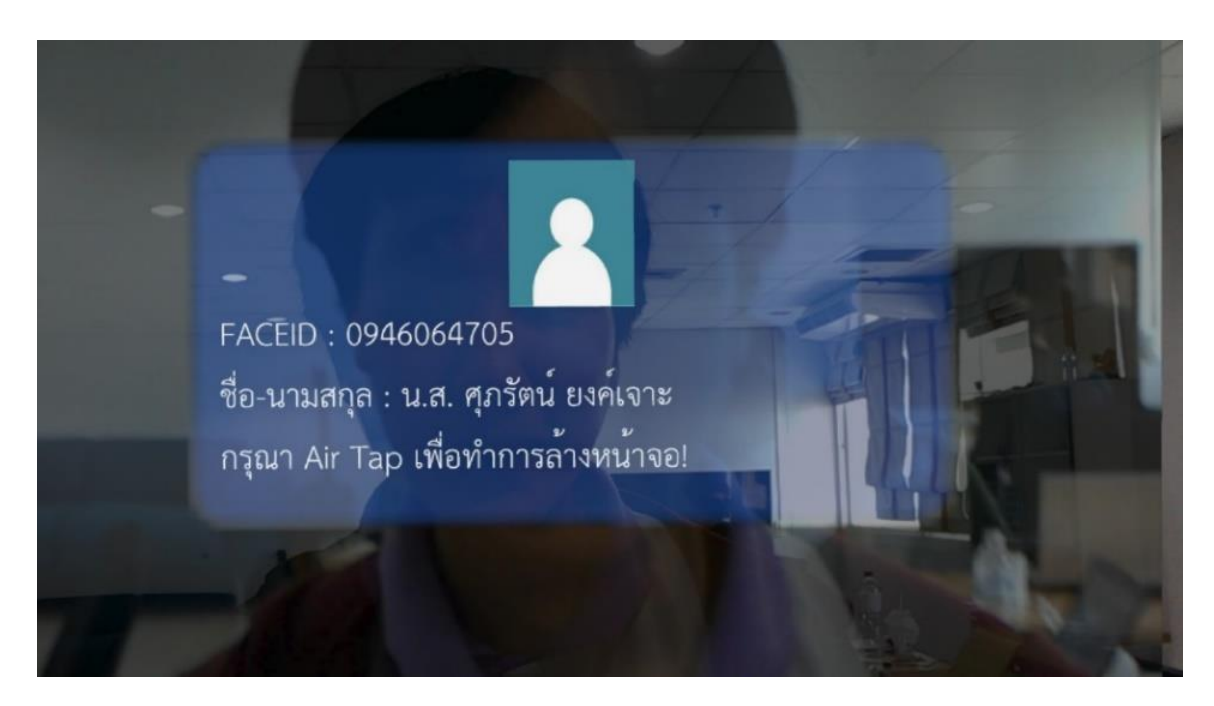

(ค)

**รูปที่ 4.259** (ก) แสดงหน้าจอการค้นหาผู้ป่วย (ข) แสดงผลการค้นหาผู้ป่วยด้วยเลขประจำตัวประชาชน (ค) แสดงผลการค้นหาผู้ป่วยด้วย FacelD

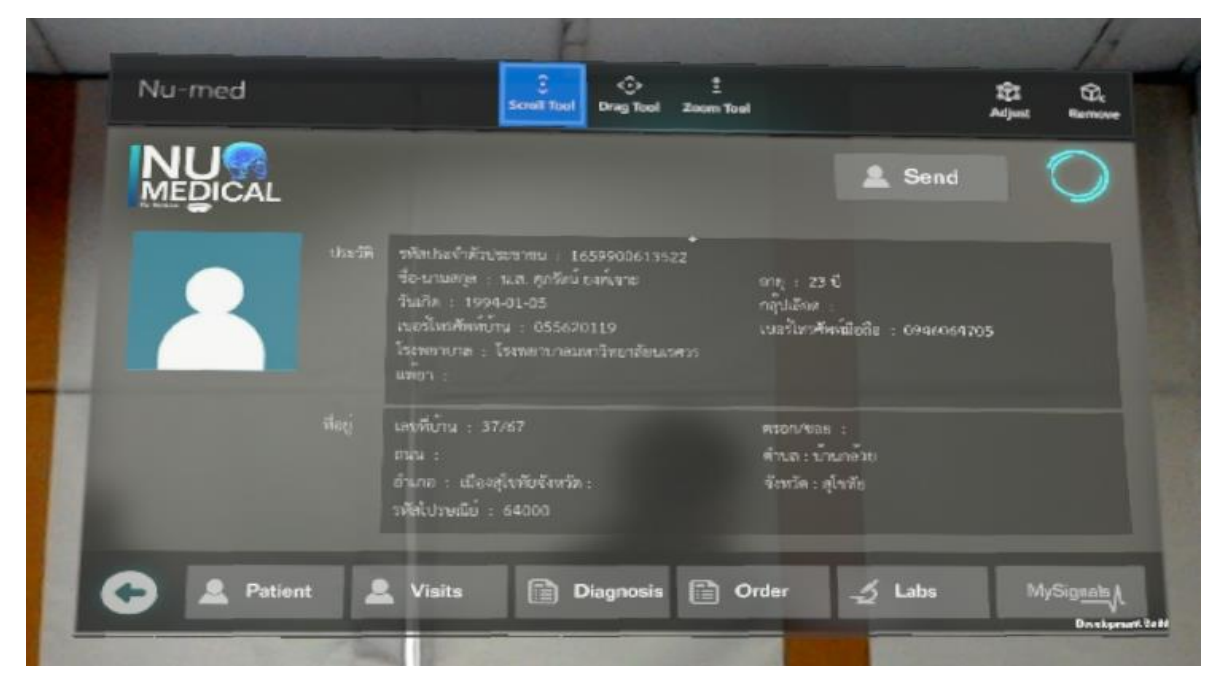

```
(ก)
```

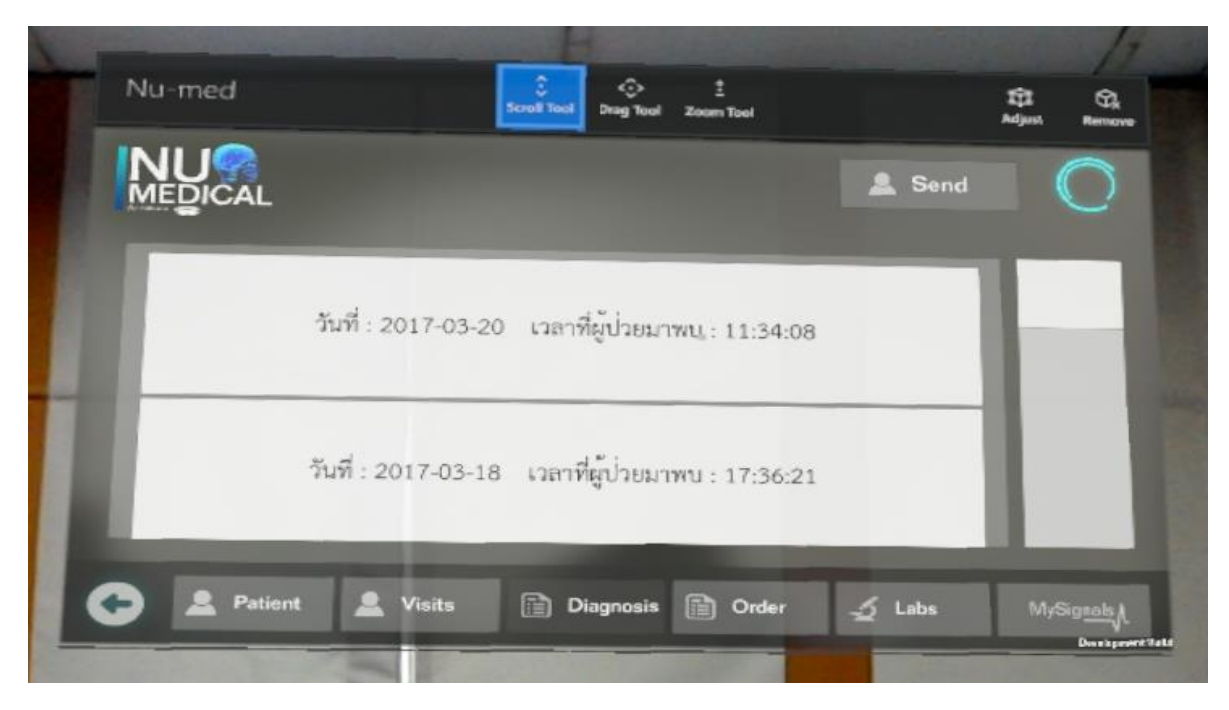

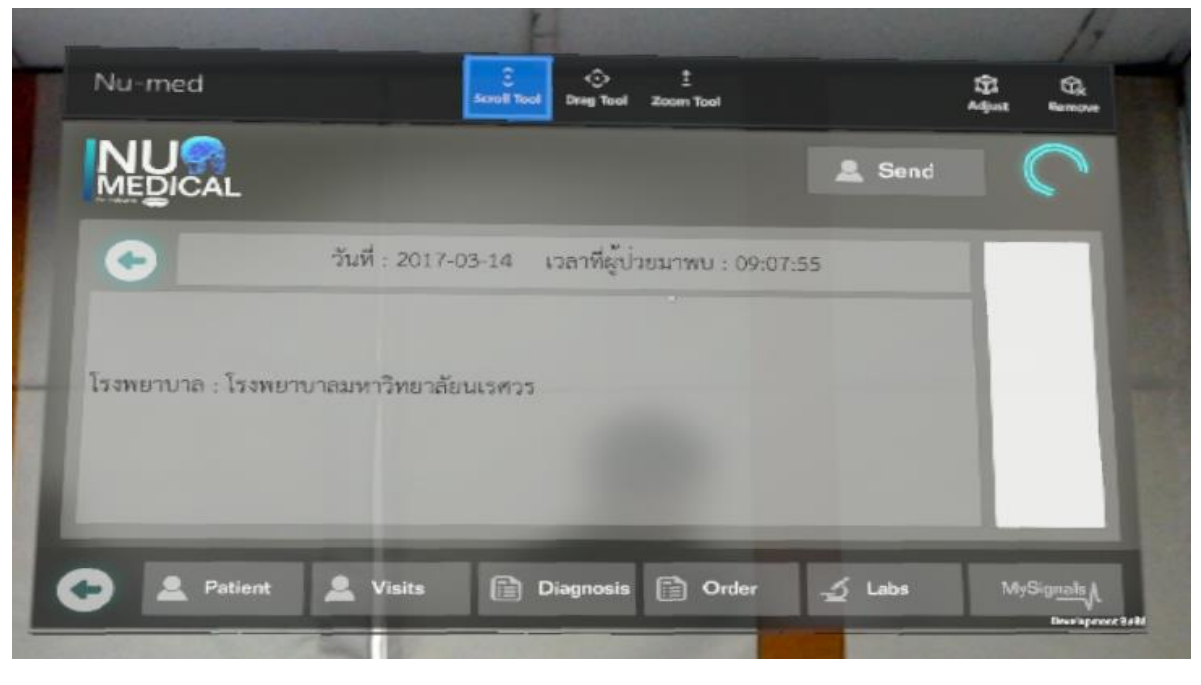

(ค)

**รูปที่ 4.260** (ก) หน้าจอแสดงประวัติผู้ป่วย (ข) หน้าจอแสดงอาการ Diagnosis (ค) หน้าจอแสดงประวัติการจ่ายยา

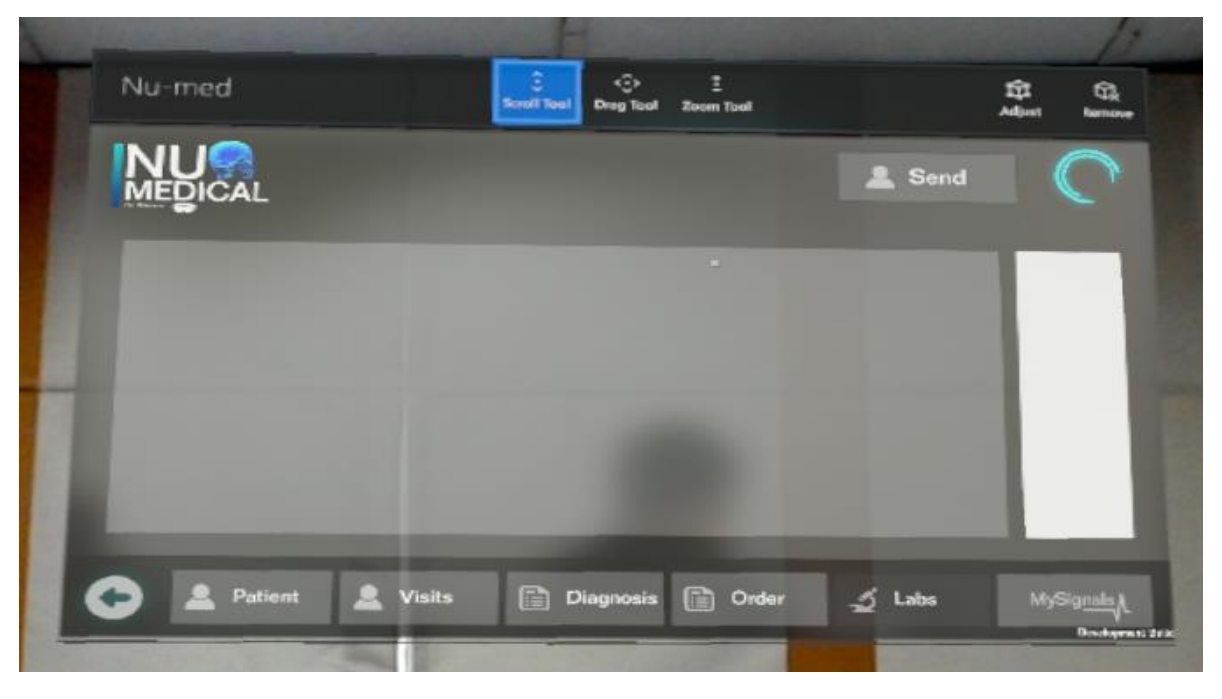

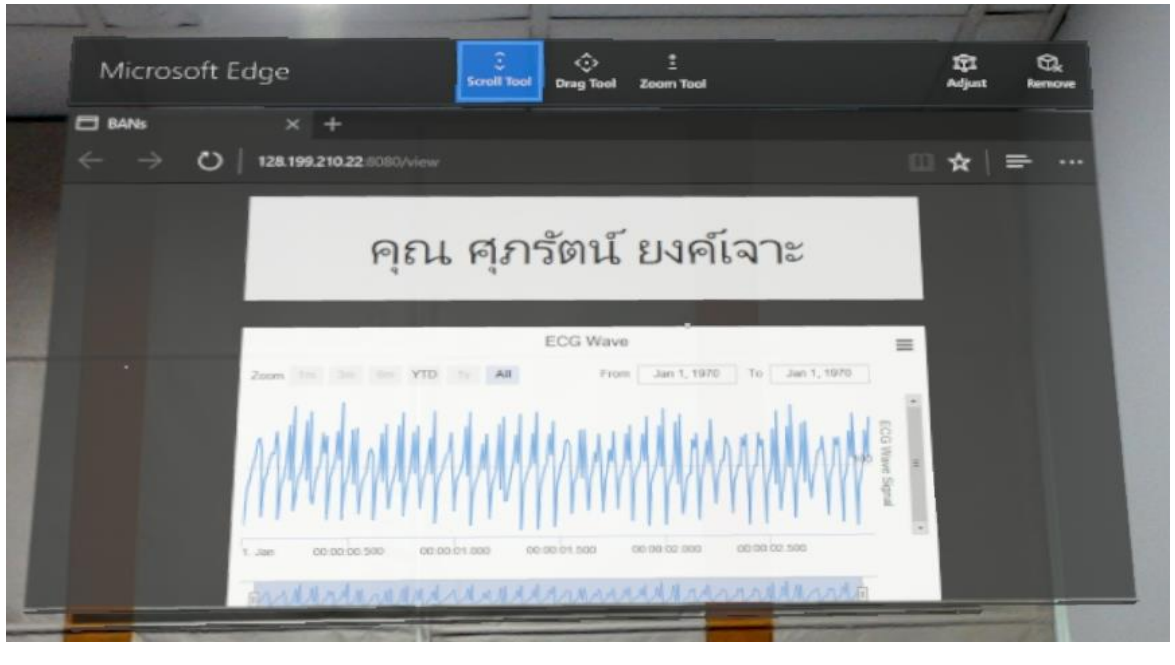

(ຈ)

**รูปที่ 4.261** (ก) หน้าจอแสดงประวัติผู้ป่วย (ข) หน้าจอแสดงอาการ Diagnosis (ค) หน้าจอแสดงประวัติการจ่ายยา (ง) หน้าจอแสดง Lab (จ) หน้าจอแสดงสัญญาณ BAN

#### 4.6.4.2 การร้องขอคำปรึกษาและให้คำปรึกษา

ในส่วนของการปรึกษานั้น จะเริ่มจากการเลือกผู้ที่ต้องการที่จะขอคำปรึกษาในหน้าต่าง Available Connection จะปรากฏรายชื่อ ผู้ใช้งานที่กำลังออนไลน์อยู่ในขณะนั้นขึ้นมาเมื่อทำการ Airtap ที่ชื่อแล้วปุ่ม โทรศัพท์ จะกลายเป็นสีเขียว แสดงว่าสามารถโทรออกได้และเมื่อ Air-tap ที่ปุ่ม โทรศัพท์ เพื่อทำการโทรออก เมื่ออีกฝั่งทำการรับสาย ก็จะปรากฏหน้าสนทนาขึ้นมา ในระหว่างนี้ผู้ใช้งาน สามารถส่งประวัติข้อมูลของผู้ป่วยไปยังผู้ที่กำลังสนทนาได้ ดังรูปที่ 4.262

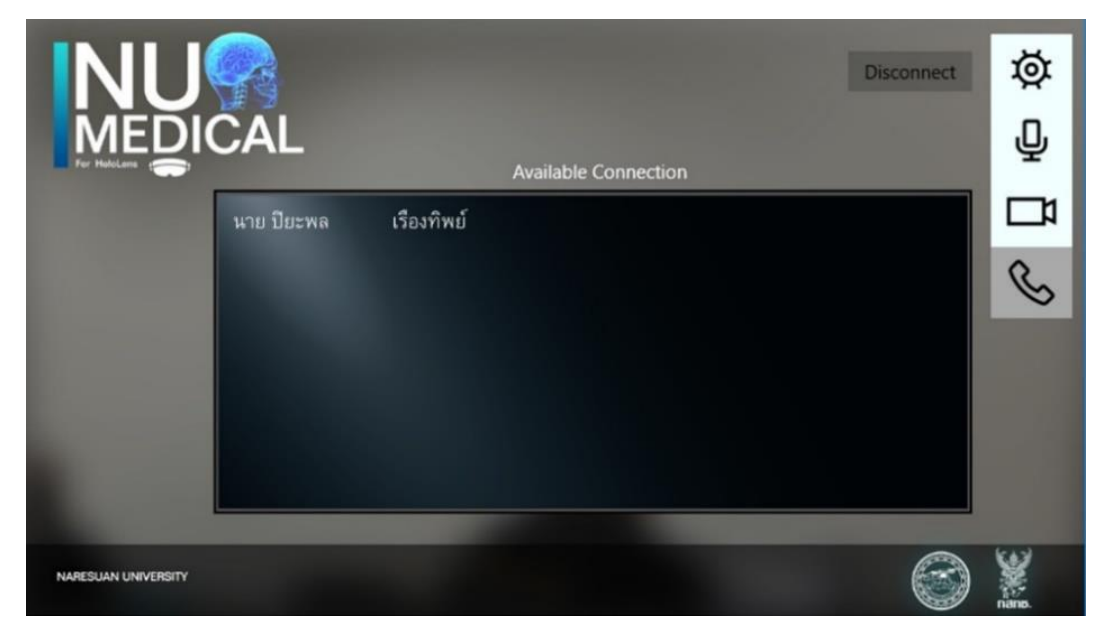

(ก)

ร**ูปที่ 4.262** (ก) แสดงหน้า Consult (ข) แสดงสถานะกำลังทำการโทรออก (ค) แสดงสถานะกำลังทำการสนทนาผ่าน วิดีโอคอล

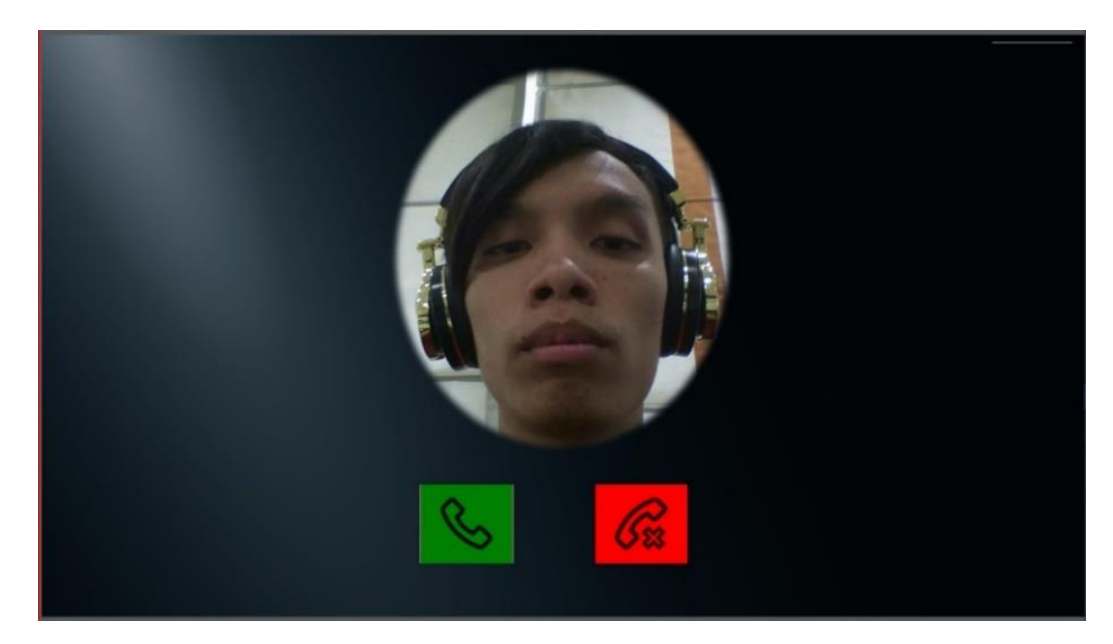

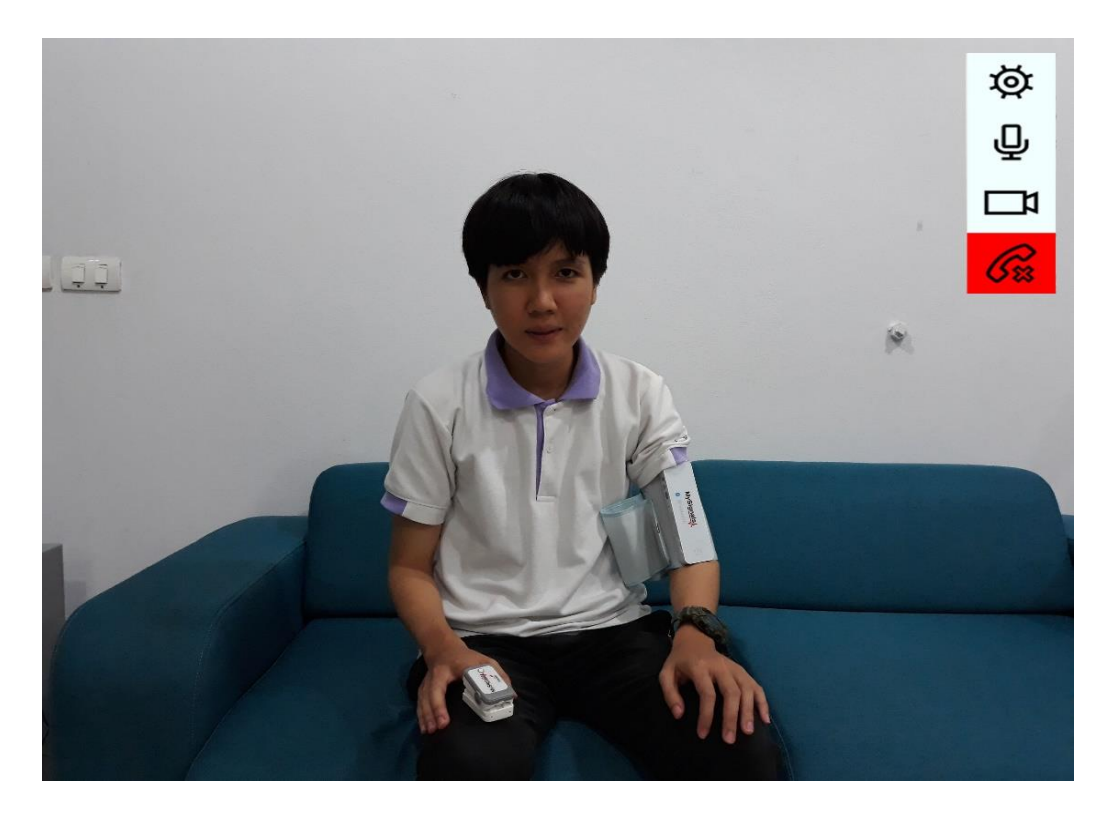

(ค) ร**ูปที่ 4.263** (ก) แสดงหน้า Consult (ข) แสดงสถานะกำลังทำการโทรออก (ค) แสดงสถานะกำลังทำการสนทนาผ่านวิดีโอคอล

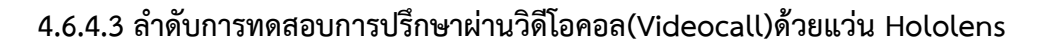

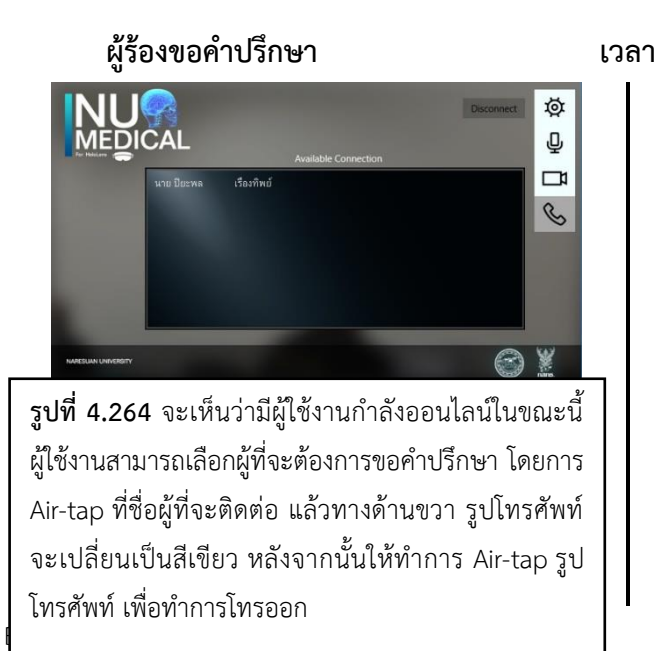

ผู้ให้คำปรึกษา

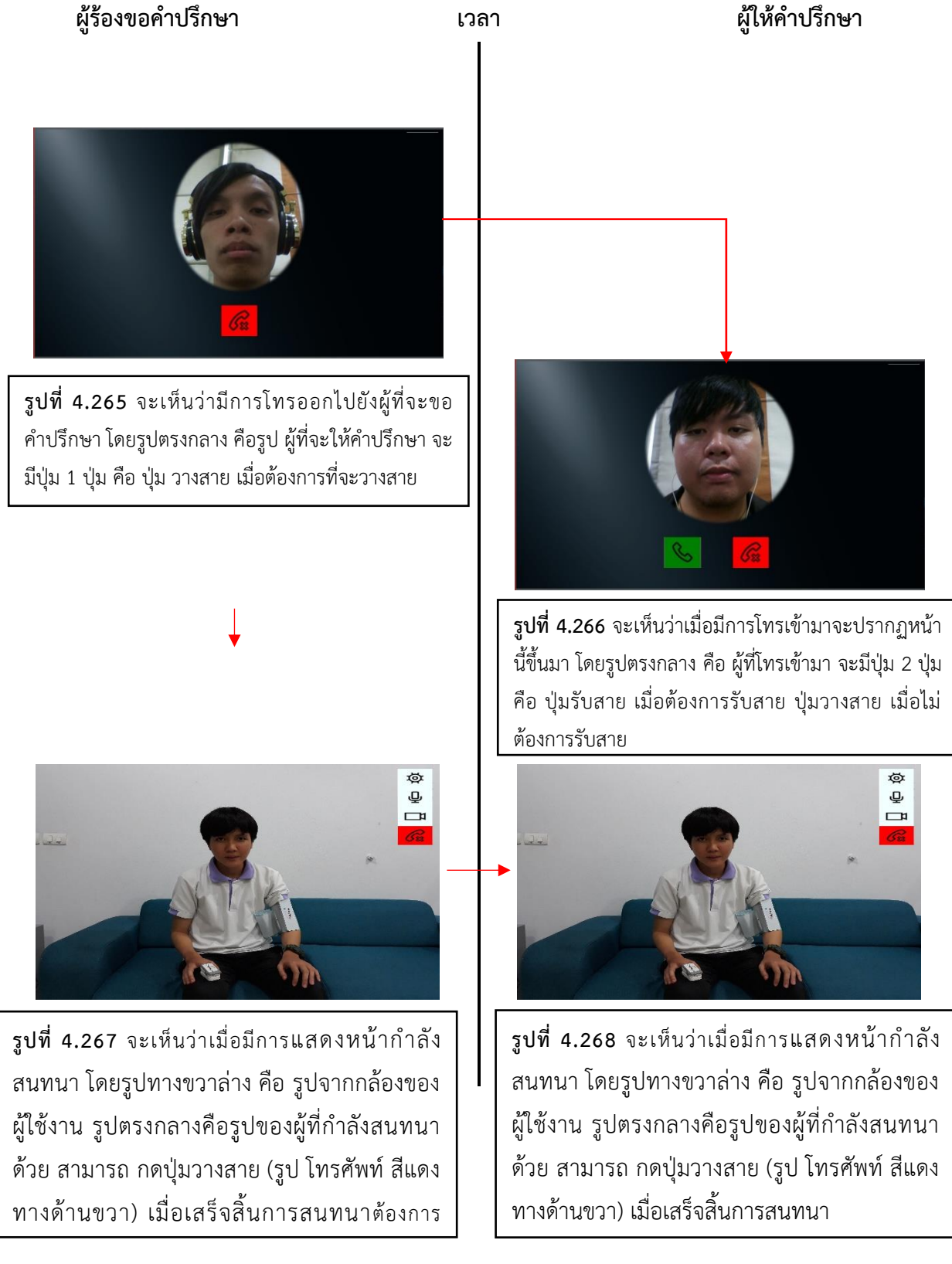